# WorldPenScan WiFi 1. 商品説明 クイックガイド グ翻訳ペンです。 きます。 スマートフォン、タブレット、 コンピューター、Chromebook などのデバイスで使用できます。 ◎ パッケージ内容 ・ペンスキャナー×1 ・Type-C USB ケーブル×1 ・クイックガイド×1 ◎ 製品仕様 ・製品名:WorldPenScan WiFi 液晶画面:1.3 インチ ・メモリー容量:8GB このクイックガイドは重要な情

報を含んでおります。将来の参 照のためにも、大事に保管をお願いいた します。他の言語のユーザーマニュアル とクイックチュートリアルについては、 以下の URL または OR コードを使用し てください。

http://d.penpower.net/wpswifi

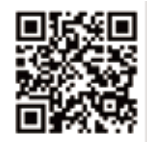

WorldPenScan WiFi は持ち運び に便利なポータブルスキャニン

WorldPenScan WiFi 翻訳ペンを 接続し、WorlPenScanWiFiウェ ブアプリを開くことで、書籍か ら印刷されたテキストをスキャ ンし、単語を調べ、文を翻訳し て言語学習に使用することがで

- ・レンズ:200 万画素

・バッテリー:充電式

- ・環境温度:-5°C~45°C
- ・サイズ:134 x 31.5 x 14 mm

1.200 mAh リチウムポリマー

- ・充電ケーブル:Type-C
- ファンクシ ョンボタン ビューファ インダー アライメントライン USB 充電 ポート

スクリーン⊶

## 2. 各機能のご紹介

### ◎ 電源

→ON/OFF

ON/OFF ボタンを長押し(約3) 秒)。

#### ◎ WiFi 接続

WorldPenScan WiFiをオンにし た後、初期化手順に従ってデバ イスの Wi-Fi を設定するか、メ ニューの【設定】アイコンをタ ップして、 【WiFi】 項目を選択 して開き、接続したい Wi-Fi を 選択します。

※この製品を屋外で使用する場 合は、モバイルホットスポット を使用してWi-Fiに接続するこ とができます。

### ◎ 設定

WorldPenScan WiFiの画面で右 から左にスライドして【設定】 を表示します。それをタップす ると、WiFi、輝度、言語、ペン 保持モード、自動シャットダウ ン、スタンバイ時間、リセット、 アップグレードなどを設定でき ます。

#### ◎ USB 充電

システムがバッテリー残量が低 いことを促した場合は、適時充 電してください。ペンの充電に は2.5時間かかります。

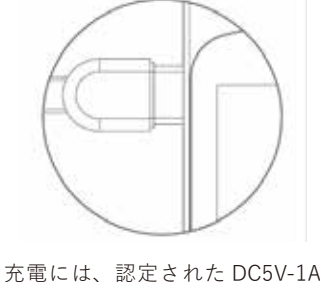

アダプターの特定の USB Type-C ケーブルを使用してください。

## ◎ デバイス接続

#### ・スマートフォンで使用する場合

スマートフォンのカメラでペン スキャナの OR コードをスキャン して、WorldPenScanウェブア プリを開きます。その後、ペン スキャナをWi-Fi 接続に接続し て、テキストをスキャンする準 備ができます。

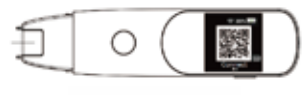

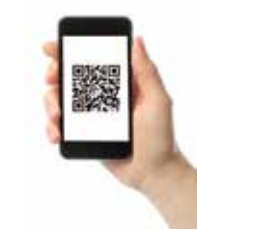

・コンピュータで使用する場合 ペンスキャナの画面の右下にあ るキーボードのアイコンをタッ プレ、指示に従って(URL: https://wps.evolaclass.com)

をデスクトップブラウザで開く ためのウェブアプリを開きます。 ウェブアプリでペンスキャナの IDを入力し、【接続する】をク リックして接続を完了します。

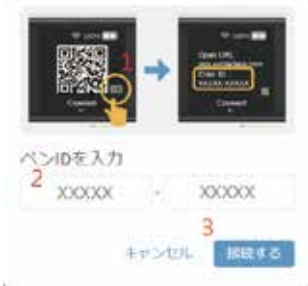

### ◎ スキャン方法

1. WorldPenScan WiFi を持ち、 ペン先の整列線を文字の中央に 合わせ、ペン先を軽く押してラ イトを点灯させ、一定かつ一定 の速度で書き方向にペンスキャ ナを押したり引いたりして、テ キストの終わりでペンスキャナ を持ち上げてスキャンを完了し ます。

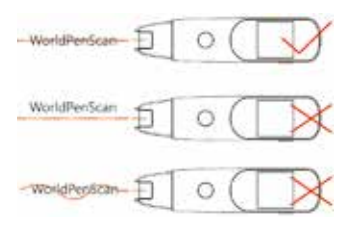

※スキャン時には、 WorldPenScan WiFi を紙の表面 から 60~80 度の角度で保持す ることをお勧めします。